# 江宁校区学生宿舍 22-26 号楼学生

### 上网流程

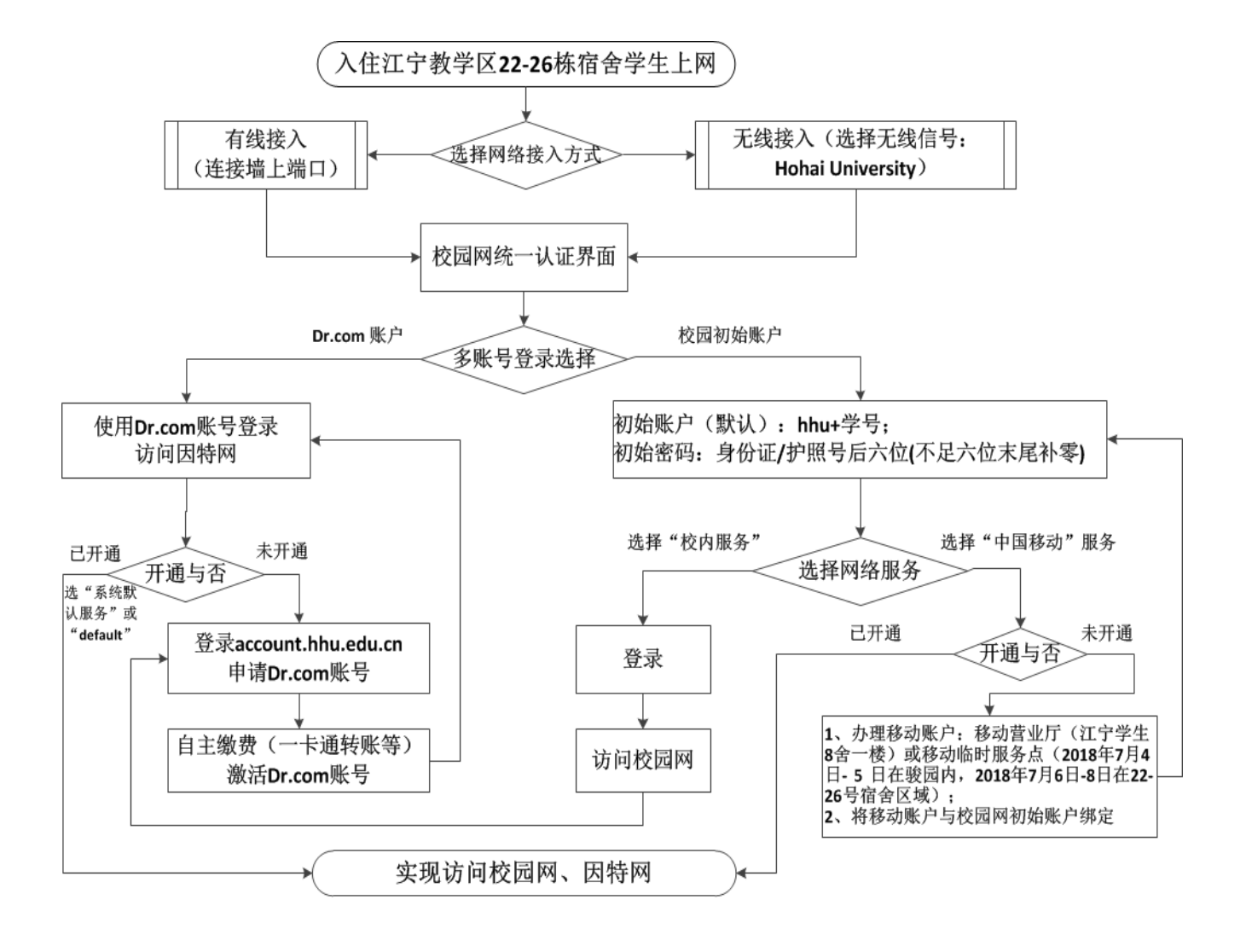

查看《江宁校区学生宿舍 22-26 号楼学生上网流程及说明》请扫码:

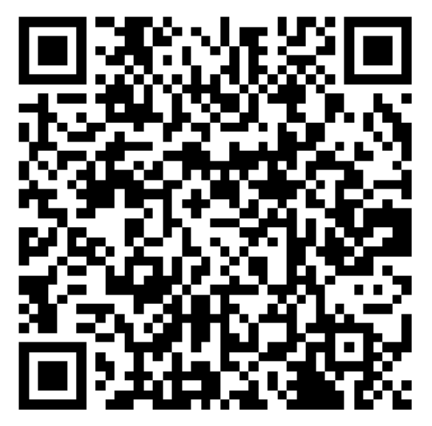

## 江宁校区学生宿舍 22-26 号楼学生

## 上网使用说明(试用)

学生在江宁校区 22-26 号宿舍楼内使用校园网,有无线和有线两种接入方式。 无线网络信号名称为: Hohai University。

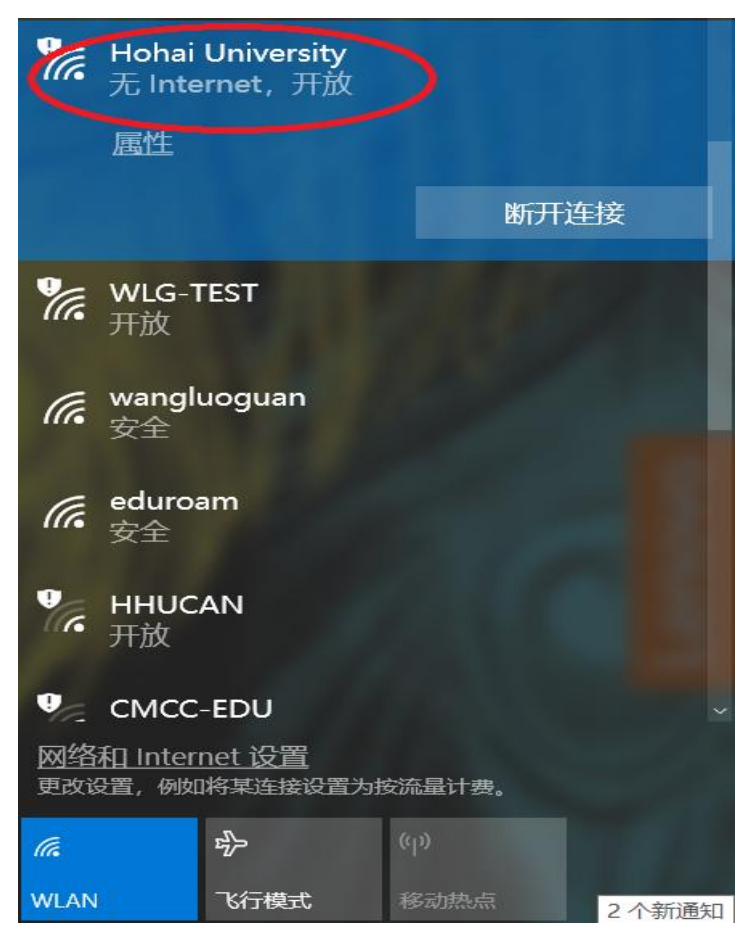

目前,学生通过校园网访问因特网,有两种途径。既可以使用移动宽带账户, 也可以使用校园网 Drcom 认证账户。

两种上网途径,使用统一的校园网认证界面(如下图)登录,根据在认证页 面上输入的不同账户名及选择的不同服务而区别通过移动宽带访问因特网,还是 通过校园网 Drcom 认证账户访问因特网。

当学生既没有开通移动宽带账户,也没有开通校园网 Drcom 认证账户时,可 在统一认证界面中输入校园网初始账户和密码,选择"校内服务"实现校内免费 资源及部分校外图书资源的访问(无线需要统一认证,有线不需要)。

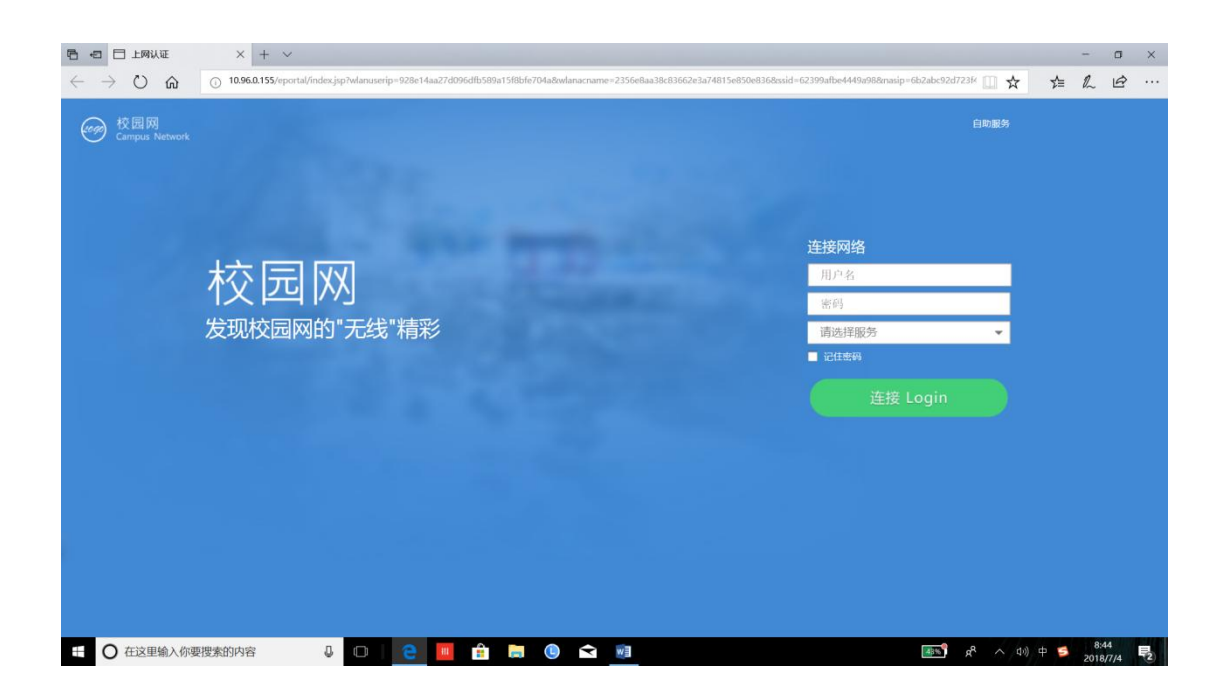

#### 一、上网账户

#### 1、校园网初始账户

首先,每个学生都有一个校园网初始账户,即 hhu+学号(例如,一位学生的学号为 20180001,则其校园网初始账户为 hhu20180001)。该账户初始密码为学生身份证(或护照号)的后六位。不足六位的,在后面补零。

该账户可用于通过无线网络接入校园网时的访问校内免费资源的上网认证 (有线接入不需要),也可与移动宽带账户绑定后,用于访问因特网。

#### 2、移动宽带账户

学生没有移动宽带账户,或有移动其它类型账户时,可到移动营业厅(江宁 学生8舍一楼)或移动临时服务点(2018年7月4日-5日在骏园内,2018年7 月6日-8日在22-26号宿舍区域)开通或变更移动宽带账户,然后将它与校园 网初始账户绑定。

学生已有移动宽带账户,可直接将该账户与校园网初始账户绑定。

绑定方法如下:

方法一:

步骤 1:使用网线将电脑接入房间内的网络接入面板,或无线信号连接 Hohai University。

步骤 2: 在浏览器地址栏内输入任一因特网网址(如 http://www.baidu.com),

弹出认证页面。在认证页面上输入校园网初始账户和对应密码,下拉选择"中国 移动"服务,点击"连接"。

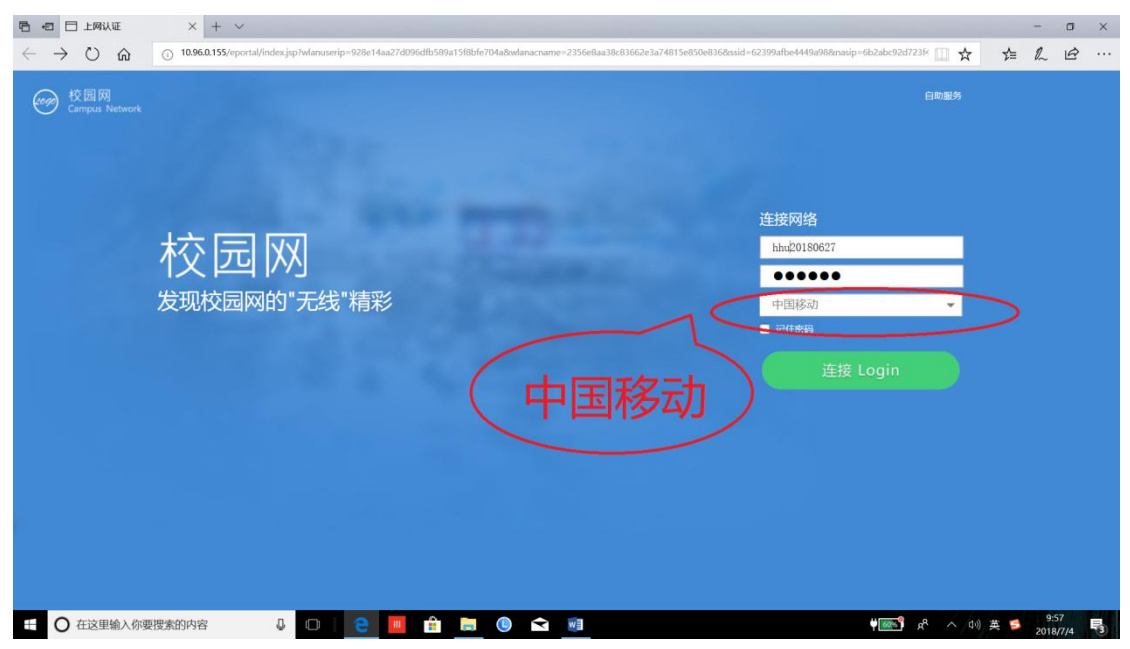

没有绑定移动宽带账户的用户会自动弹出绑定页面,按照提示输入移动宽带账号和移动宽带密码,点击"连接"按钮完成绑定和认证。

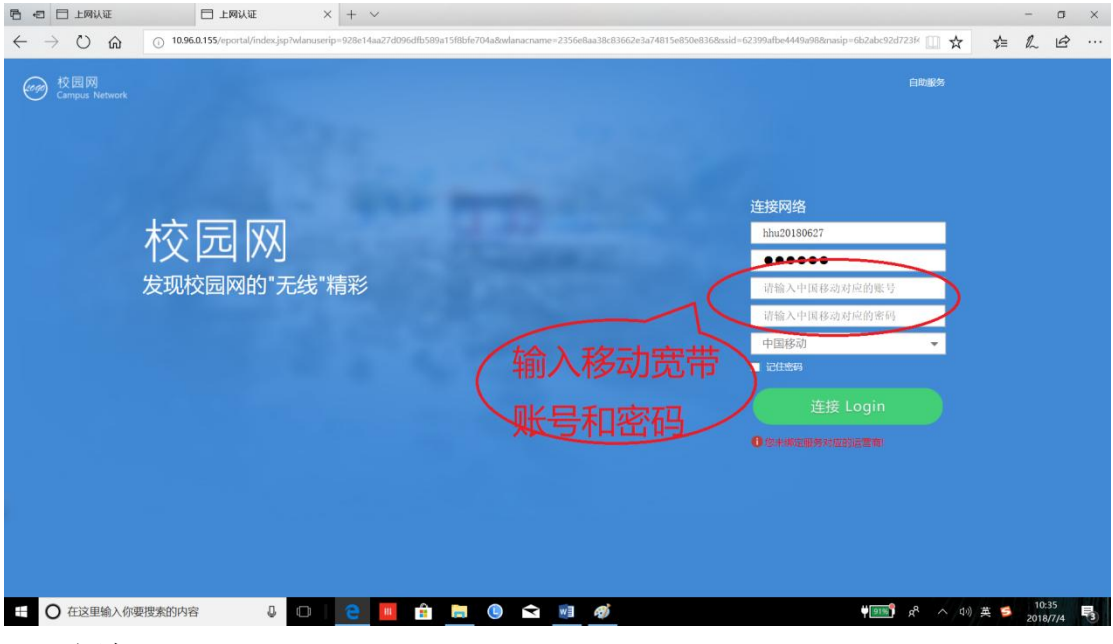

方法二:

步骤 1:使用网线将电脑接入房间内的网络接入面板,或无线信号连接 Hohai University。

步骤 2: 在浏览器地址栏内输入任一因特网网址(如 http://www.baidu.com), 弹出认证页面。在认证页面上点击右上角"自助服务"按钮。

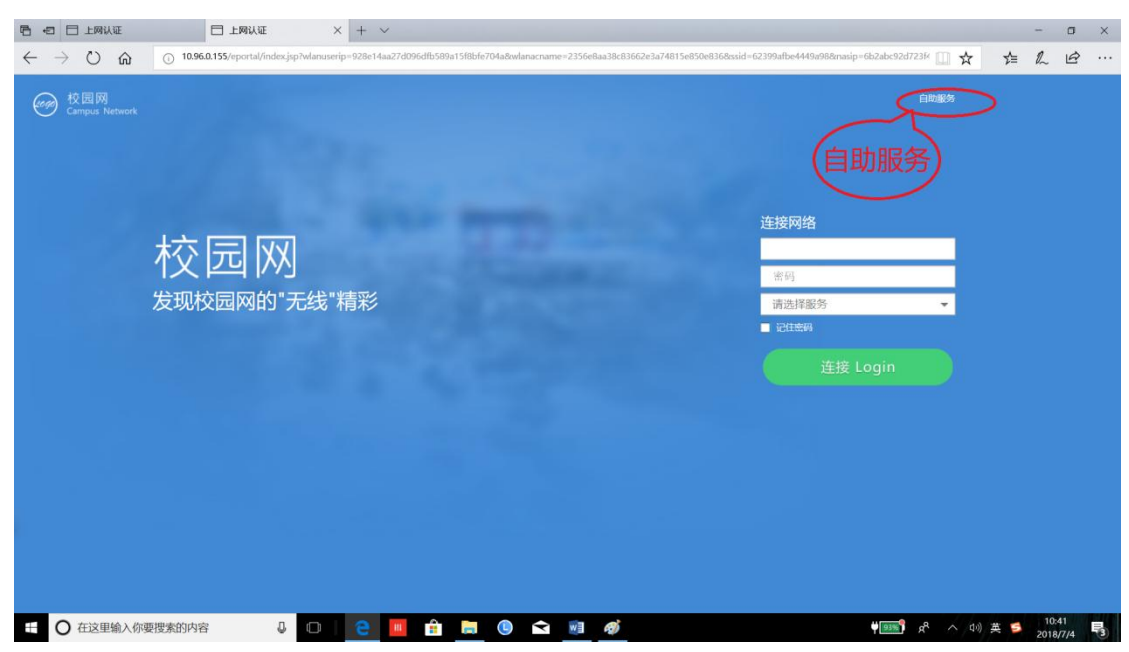

步骤 3: 进入"校园网自助服务"页面。输入校园网初始账户和对应密码,

"登陆"进入。

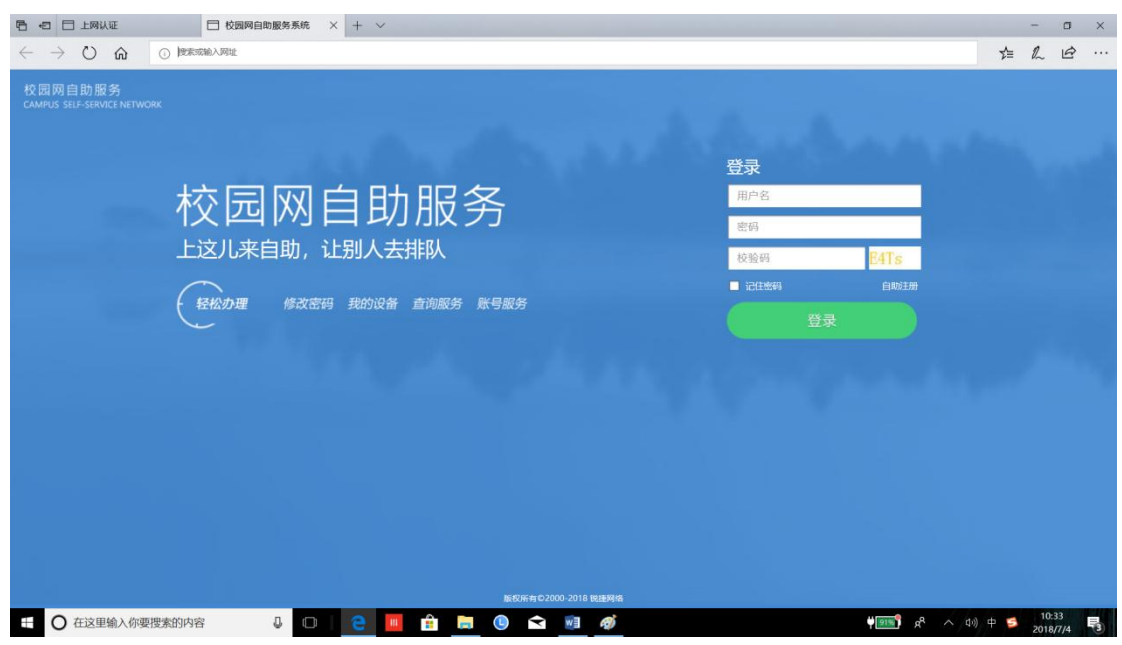

步骤 4: 输入校园网初始账户和对应密码,进入"校园网自助服务"首页。 点击 "我的运营商"绑定移动宽带账号和密码。

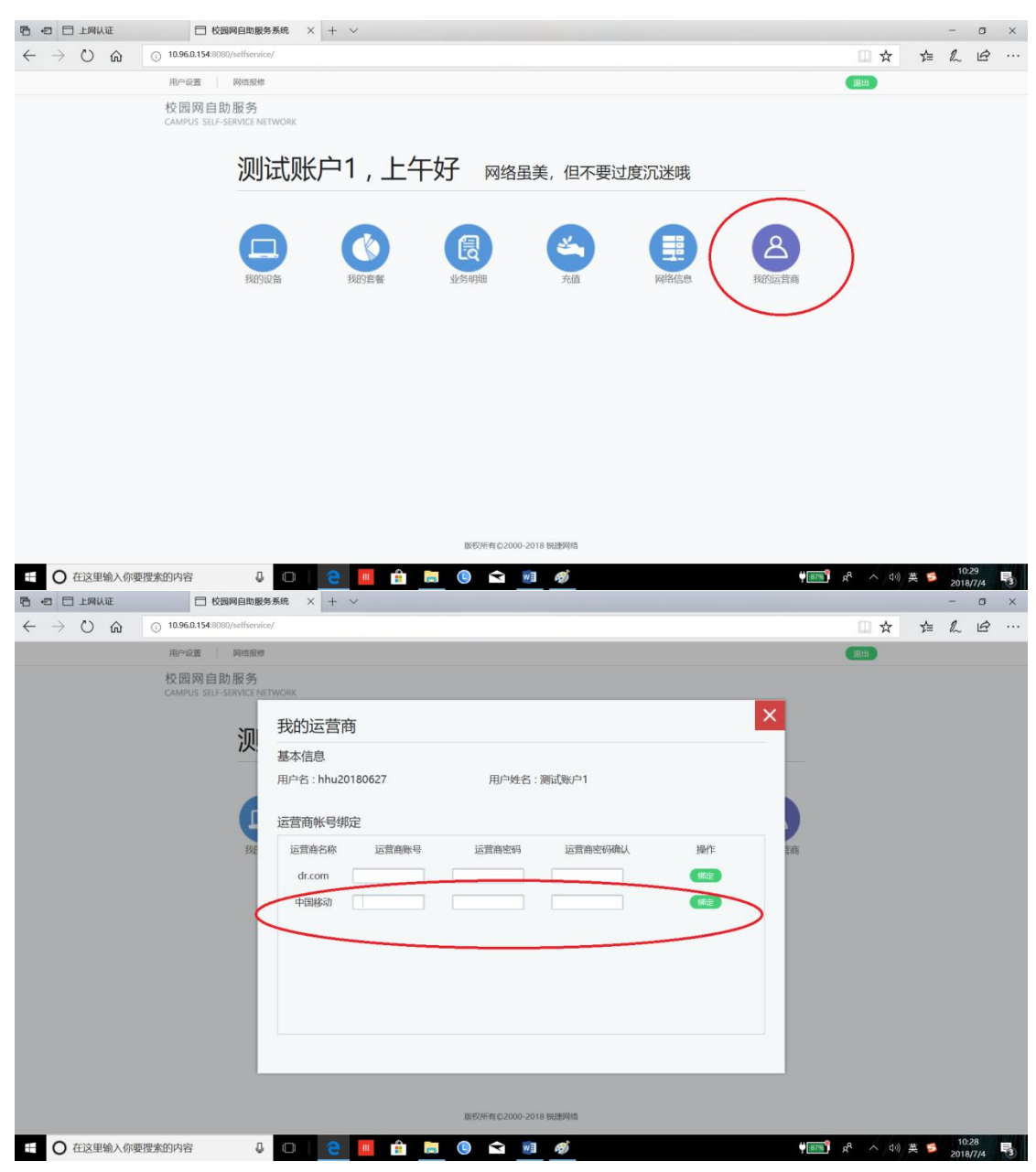

步骤 5: 用户也可以在"校园网自助服务"页面内进行密码修改、移动绑定 账户的更改及解绑等各项自助服务操作。

方法三:

步骤 1:使用网线将电脑接入房间内的网络接入面板,或无线信号连接 Hohai University。

步骤 2: 在浏览器地址栏内输入 <u>http://10.96.0.154:8080/selfservice/</u>, 打开"校园网自助服务"页面。

步骤3,步骤4,步骤5同方法二。

3、校园网 Drcom 认证账户

已有校园网 Drcom 认证账户的学生可以继续使用该账户。

没有校园网 Drcom 认证账户的学生可以通过自注册方式注册一个校园网 Drcom 认证账户。

步骤 1: 使用网线将电脑接入房间内的网络接入面板,在浏览器地址栏内输入http://account.hhu.edu.cn,打开 Drcom "用户自服务系统"页面;

或无线信号连接 Hohai University, 在浏览器地址栏内输入任一地址, 弹出认证页面, 输入校园网初始用户名和密码, 下拉选择"校内资源"服务, 点击"连接", 即可访问校内网络资源。打开一个新的浏览器页面, 并在浏览器地址 栏内输入 http://account. hhu. edu. cn, 打开 Drcom "用户自服务系统"页面。

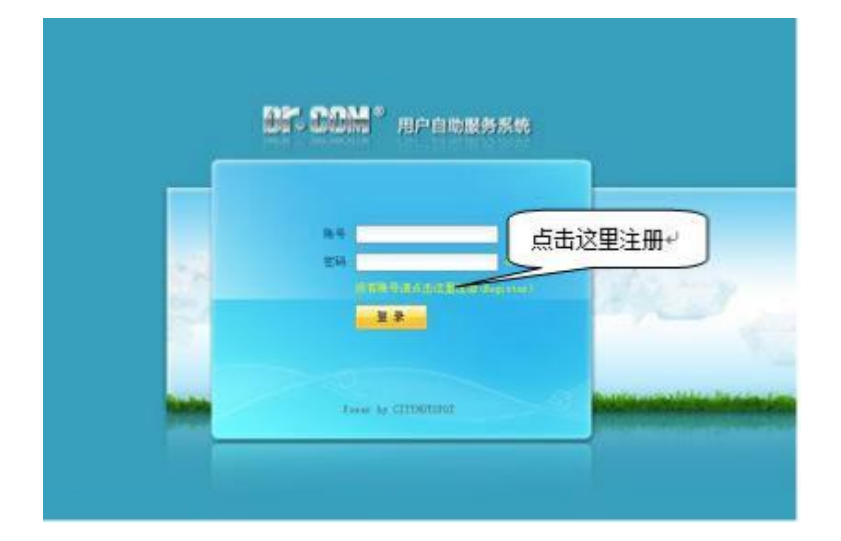

步骤 2: 点击"没有账号点击这里注册"按钮,在出现的注册表单中输入个 人真实信息,及个人将使用的用户名和密码。帐号的长度不要超过 10 位,中间 不能有空格,可以是字母数字及符号的组合;密码首次设定需要 11 位长度,可 以是字母和数字的组合。

| #·友 (Varma)                   | <b>以</b> 有         | ● 田白夕称絵)正確 |
|-------------------------------|--------------------|------------|
| 死亡(Ivaine)                    | JKJR               |            |
| 身份证号码<br>(PassportID)         | 123456789123123123 | 🥝 输入正确     |
| 账号<br>(UserName)              | zxcvb              | 🔗 帐号输入正确   |
| 密码(Password)                  |                    | 🥝 密码输入正确   |
| 确认密码<br>(Reenter<br>password) |                    | 📀 密码输入正确   |
| 验证码(Enter<br>you see)         | 1950               | 🥝 验证码输入正确  |
| 验证码(Enter<br>you see)         | 1950 1950          | 🥝 验证码输入正确  |

步骤 3: "提交" 注册信息,完成注册后,即可使用该账户名和密码访问因特网。

步骤 4: 使用注册好的账户名和密码登录 http://account.hhu.edu.cn页面 后,可对该账户进行自助管理,如改密码、选择计费套餐等。

#### 二、认证上网

### 1、无线方式

步骤 1: 连接无线信号 "Hohai University"。

步骤 2: 在浏览器内输入任一地址(如: http://www.baidu.com), 弹出认

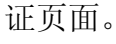

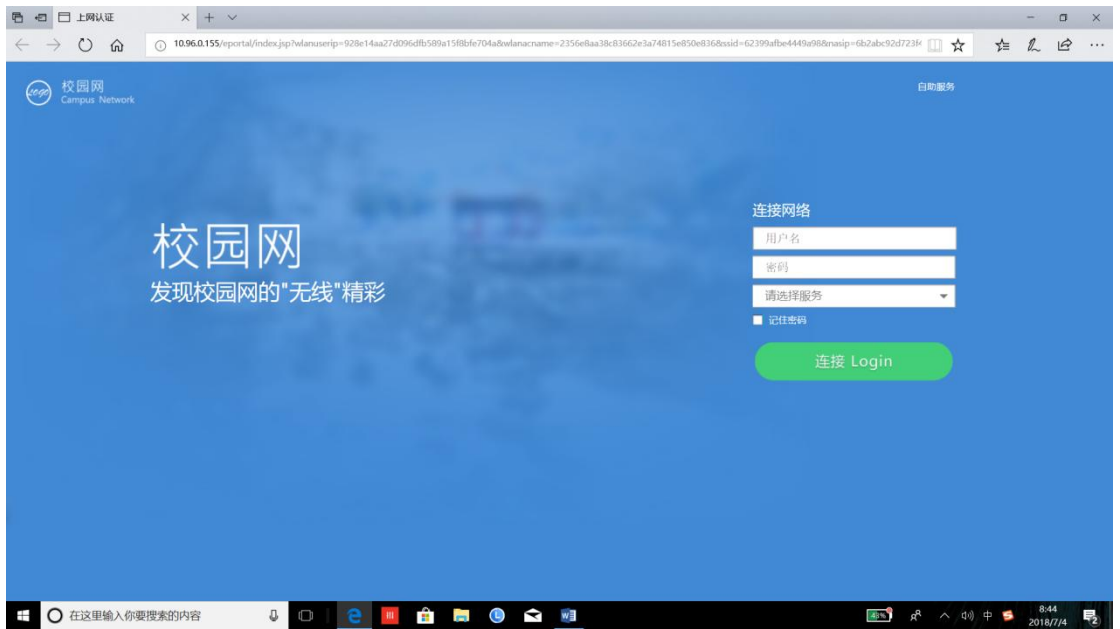

步骤 3:

### 之一——访问校内网络资源和免费图书资源:

先输入正确的初始账户和对应的密码,然后下拉选择"校内服务"服务,点击"连接"。认证成功后即可访问校内网络资源和免费图书资源。

|                                  | × +  ·  10.96.0.155/eportal/index.jsp?wlanuserip=928e14aa27d0 | 96dfb589a15f8bfe704a&wlanacname=2356e8aa38c83662e | 3a74815e850e8368ssid=62399afbe4449a                                     | 988masip=6b2abc92d723fx 🏢 🕁                            | -<br>☆ 1          |              |
|----------------------------------|---------------------------------------------------------------|---------------------------------------------------|-------------------------------------------------------------------------|--------------------------------------------------------|-------------------|--------------|
| ← → ひ 企<br>校団网<br>Campus Network | ○ 1006.155/Ppcrt4/Index.jp>Manuarip=938e14a.274               | 900000001198840704a8w4aacrume-2356etta38c30620    | 2a74815e850e8368uid=62399aBee4490<br>住技网络<br>htm20180<br>记在来9<br>- 记在来9 | 088mailg=-6k24k-92/173/ ① ☆<br>日初記第<br>627<br>注接 Login | ★ £               |              |
| + O 在这里输入你要                      |                                                               |                                                   |                                                                         | (¢⊅ ^ <b>% <sup>2</sup>™</b> ♥                         | 美 📁 10:0<br>2018/ | 00<br>77/4 😼 |

#### 之二——通过移动宽带访问因特网

先输入正确的初始账户和对应的密码,然后下拉选择"中国移动"服务,点击"连接"。认证成功后即可通过移动宽带访问因特网。

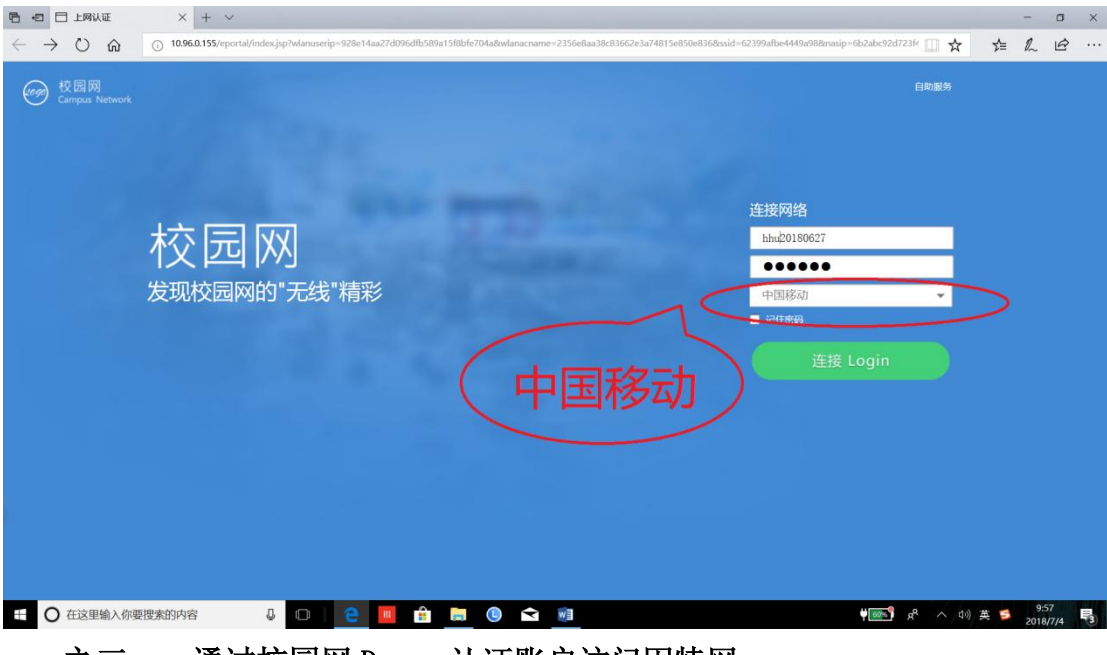

之三——通过校园网 Drcom 认证账户访问因特网

先输入正确的**校园网 Drcom 认证账户**和对应的密码,下拉选择"系统默 认服务"或"default",点击"连接"。认证成功后即可通过校园网 Drcom 认证 账户访问因特网。

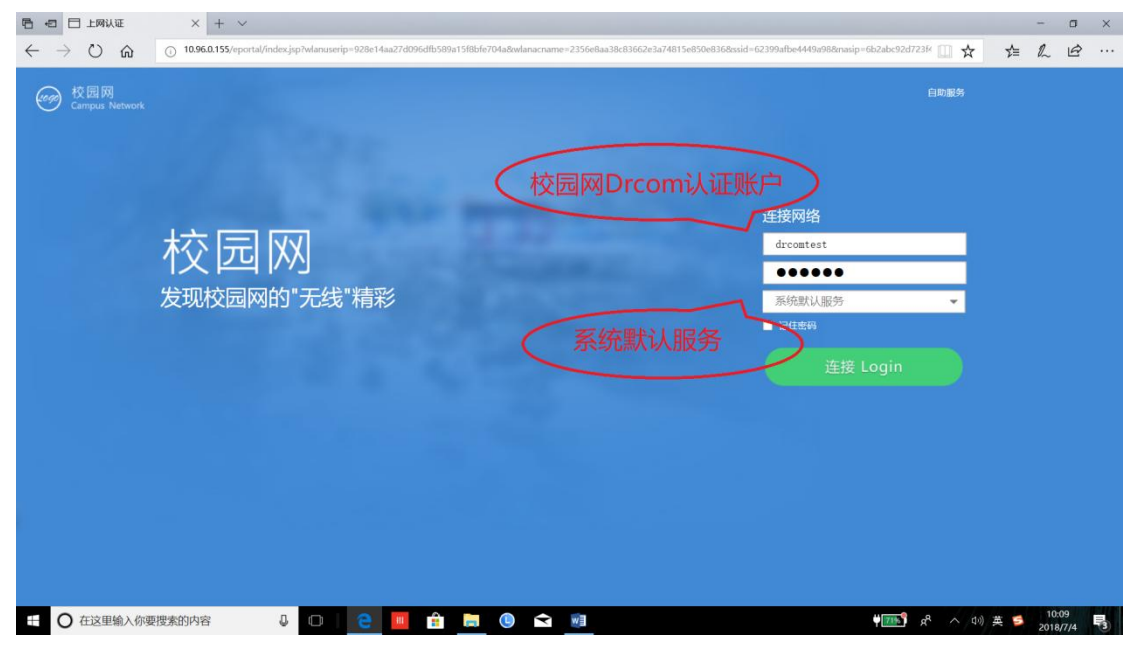

#### 步骤 4: 退出上网认证

在认证成功后的页面中,点击"**下线**",可使上网认证账户退出登录。

| □ □ 上网认证                                            | □ 登录成功                     | × + ~                               |                                               |                                             | -                                            | o ×             |
|-----------------------------------------------------|----------------------------|-------------------------------------|-----------------------------------------------|---------------------------------------------|----------------------------------------------|-----------------|
| $\leftrightarrow$ $\rightarrow$ O $\Leftrightarrow$ | 10.96.0.155/eportal/succes | s.jsp?userIndex=3662326162633932643 | 373233663439383163646366346662393564616266636 | 55f31302e39382e3131332e3136375f686875323031 | 38303632378 🗍 🛠 🎓 🤱                          | e               |
|                                                     | 自助服务                       |                                     |                                               |                                             | 选择服务 下线 Logout                               |                 |
|                                                     | 校园网<br>CAMPUS NETWO        | 测试账户1,5                             | <b>早上好</b> 您已成功连接校                            |                                             | 线                                            |                 |
|                                                     |                            | 业务明细                                | 中国移动                                          | 1<br>台                                      |                                              |                 |
|                                                     |                            | 业务明细                                | 我的运营商                                         | 在线设备                                        |                                              |                 |
| 日 O 在这里输入你要                                         | 搜索的内容 🔒                    | 0   😑 📕 🔒                           | 📕 🖲 🖻 <u>Ø</u>                                |                                             | PIIII x <sup>R</sup> へ to) 英 💈 <sub>20</sub> | 10:37<br>18/7/4 |
|                                                     |                            |                                     |                                               |                                             |                                              |                 |

如果认证页面已经被关闭,可以直接在浏览器地址栏内输入:

http://eportal.hhu.edu.cn/eportal/success.jsp

或 <u>http://10.96.0.155/eportal/success.jsp</u>,

打开认证后页面,再退出登录。

2、有线方式

在通过有线方式接入校园网时,访问校内资源和免费图书资源时,不需要 认证,可直接在浏览器地址栏内输入地址访问。但是有些版本操作系统(如 Windows10)会自动弹出认证页面,将该认证页面关闭即可,不需认证。

访问因特网时,使用方法同无线方式。

三、问题联系

用户在使用过程中,如果出现移动宽带账户问题,可拨打10086,或到江宁 校区8舍一楼移动营业厅处理。

如果出现校园网初始账户无法登录,校园网 Drcom 认证账户无法注册或其 它各种使用问题,请联系河海大学网信中心,电话: 83787582。